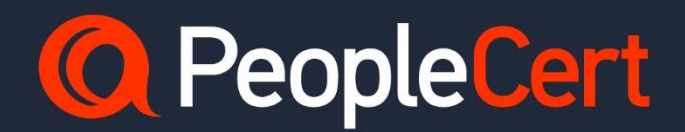

# **Candidate Exam Registration**

June 2024

Version 10.0

Public

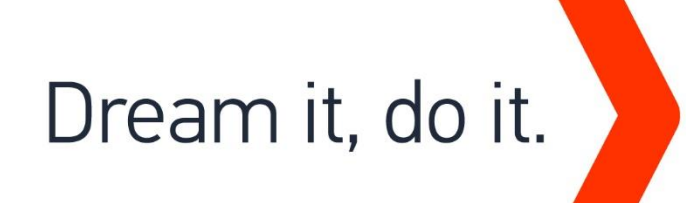

## TABLE OF CONTENTS

| 1  | EXAM REGISTRATION IS A TWO-STEP PROCESS: | . 4 |
|----|------------------------------------------|-----|
| 2  | TO CREATE A PEOPLECERT ACCOUNT:          | . 4 |
| 3  | TO REGISTER FOR YOUR EXAM:               | . 4 |
| 4  | TO RESCHEDULE YOUR EXAM:                 | . 5 |
| 5  | OVERVIEW                                 | . 5 |
| 6  | MY PROFILE                               | . 5 |
| 7  | CERTIFICATIONS & MEMBERSHIPS             | . 5 |
| 8  | MY BADGES                                | . 5 |
| 9  | EXAM HISTORY                             | . 5 |
| 10 | MY EBOOKS                                | . 5 |
| 11 | MY TRAININGS                             | . 6 |
| 12 | PURCHASE HISTORY                         | . 6 |

| Document Revision History |            |                       |  |  |
|---------------------------|------------|-----------------------|--|--|
| Version                   | Date       | Description of Change |  |  |
| 10.0                      | 21/06/2024 | 2024 Rebranding       |  |  |
| 9.0                       | 29/05/2023 | Update of 2023        |  |  |
| 1.0-8.0                   | 04/01/2018 | Annual Reviews        |  |  |
|                           |            |                       |  |  |
|                           |            |                       |  |  |

# **EXAM REGISTRATION INSTRUCTIONS**

#### A step by step guide on how to register for an exam

#### **1** Exam Registration is a two-step process:

- 1. Create a PeopleCert Account.
- 2. Register for your exam by using your PeopleCert code:
  - a. If you are using a PeopleCert code for a classroom exam: You can register up to 2 hours prior to the exam, unless otherwise instructed by your training organization. We advise you to register as early as possible for your convenience.
  - b. If you are using a PeopleCert Code for a PeopleCert Online Proctoring exam: You can register up to 4 hours prior to the exam.

If you have taken an exam with PeopleCert in the past, you may already have a valid PeopleCert Account and you can proceed with the registration process. If not, you have to create one. If you require any help with your PeopleCert Account creation process you can call, or email customer support at customerservice@peoplecert.org.

### 2 To create a PeopleCert Account:

- 1. Visit <u>https://peoplecert.org/</u>
- 2. Hover over the account icon and click on create an account link.
- 3. Fill in the form, check I agree to PeopleCert's Terms of Use and Privacy Policy and click on "JOIN PEOPLECERT" button.
- 4. You will receive a welcome to PeopleCert message email and you will automatically sign in to your account.

**Note:** You can choose how your name appears on your certificates. There is a sample you can preview your selected format.

### 3 To register for your exam:

- 1. Visit https://peoplecert.org/
- 2. Hover over the account icon and sign in to your account.

**Note:** If you have forgotten your password click on Forgot Password? and enter the requested details. If you require any help resetting your password you can call, or email customer support at <u>customerservice@peoplecert.org</u>.

- Select My profile to review your personal data. Click EDIT PERSONAL DETAILS to change your Contact Information or the fields: Photo ID Type, Photo ID Number, Photo ID Issue Date, Birth Date, Gender. You may update your name only before completing your first exam registration. If any further modifications are needed, please contact <u>customerservice@peoplecert.org</u>.
- 4. Do you have a PeopleCert Code from your Training Organisation? If so, enter it in the Code field below, Register for your exam and click the **CONFIRM** button.
- 5. If additional information is required, you will be prompted to complete the relevant fields: Exam Data and Exam Date and Time (if you are registering for a PeopleCert Online Proctoring exam), or Additional Result Recipients (if you are registering for a classroom exam).
- 6. Check your exam information and click on **CONFIRM MY EXAM**.

7. You will receive an e-mail confirming your exam registration and your exam details. Exam details are also available in the **Overview** section of your Account.

**Note:** You are advised to arrive at the exam location 30 minutes prior to the scheduled start time, carrying a valid photo ID (Identification document), such as: National ID card, passport, driving license, military card, employer identification card (in English), Academic ID.

#### 4 To reschedule your exam:

If you are registering for a PeopleCert Online Proctoring exam, you can reschedule your exam up to 4 hours before the scheduled exam time by following the steps described below:

- 1. Sign in to your PeopleCert Account at https://peoplecert.org/
- 2. Click on CHANGE DATE for the exam you want to reschedule.
- 3. Book the time slot you want, using the online exam scheduler.
- 4. You will receive a new exam booking confirmation e-mail.

#### **5** Overview

You can view at a glance any pending activities or upcoming exams.

# 6 My Profile

You can view your personal data. Click **EDIT PERSONAL DETAILS** to change your Contact Information or the fields: Photo ID Type, Photo ID Number, Photo ID Issue Date, Birth Date, Gender. You may update your name only before completing your first exam registration. If any further modifications are needed, please contact <u>customerservice@peoplecert.org.</u>

From **My files/ Library tab** you can upload previous certificates and any documentation needed to be submitted as a prerequisite for the specific exam you register for.

### 7 Certifications & Memberships

You can view all certificates obtained through PeopleCert and upload other third-party certificates.

### 8 My badges

You can view all the badges for the certifications that PeopleCert is responsible to provide a badge for. Please note that currently Axelos badges can be viewed through Credly.

### 9 Exam History

You can view all your past and future exams and you can access your Statement of Results once you are notified by PeopleCert that the official results are issued.

#### 10 My eBooks

Under the My eBooks tab, you can see all your eBooks and can access them by selecting the "View Online" button. Note that if the purchase of a bundle was made directly from our site, the eBook will be immediately available, however if the purchase was made from a Test Center, then you must first redeem your voucher code for the eBook to appear under the tab. Finally, if you have received an exam code for a classroom based Axelos exam then you must first register it, in your PeopleCert account to view the eBook.

# **11 My Trainings**

If you have a voucher with PeopleCert Official Training Materials (OTM), then after redeeming it you will see this tab. Through this tab, you can click the view training button and be transferred to the Canvas Environment.

### **12 Purchase History**

You can view the history of your purchases.

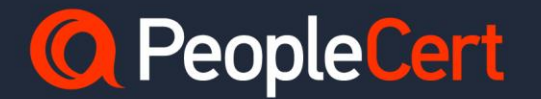

E-mail: info@peoplecert.org, www.peoplecert.org

Copyright © 2024 PeopleCert International Limited and its affiliates ("PeopleCert")

All rights reserved. No part of this document or the information in it may be copied, distributed, disclosed or used other than as authorized by PeopleCert. PeopleCert®, PeopleCert: Dream it, Do it®, and the Swirl logo are registered trademarks of PeopleCert.

#### DISCLAIMER

This publication is designed to provide helpful information to the recipient. Although care has been taken by PeopleCert in preparation of this publication, no representation or warranty (either express or implied) is given by PeopleCert with respect to the completeness, accuracy or suitability of the information or advice contained within it, and PeopleCert shall not be held responsible for any loss or damage whatsoever relating to such information or advice.